# **Datarmor documentation**

Nicolas Barrier

What is Datarmor?

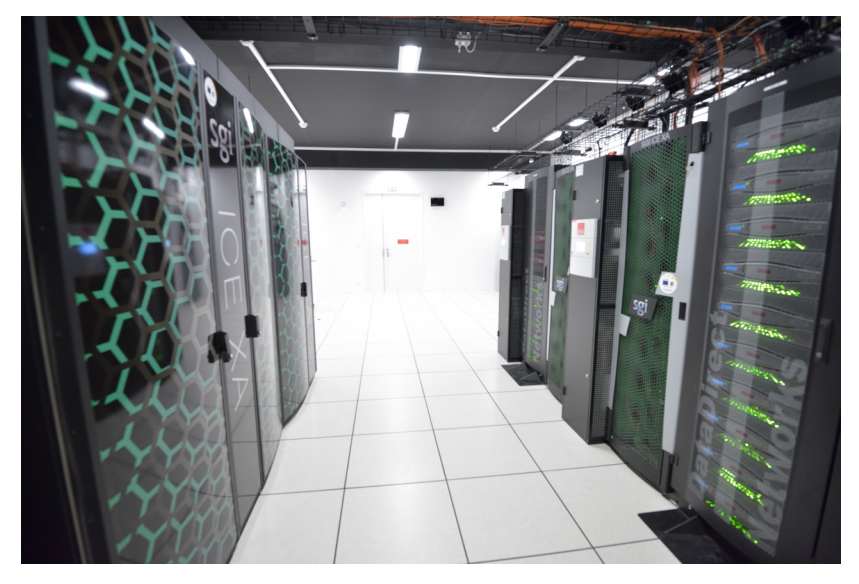

Figure 1: Datarmor

## Applications

• Parallel computing (MPI, Fortran, C/C++)

- Data Analysis (Python, R, Matlab, Julia)
- JupyterHub (Notebooks, Jupyterlab)
- Machine Learning (TensorFlow)
- Data visualisation (VisIt, VMD)

#### Creating an account

To create an account, send me an email (nicolas.barrier@ird.fr) with:

- An **institutional** email address
- A phone number
- The names of your supervisors (if any)
- A short description of why you want to use Datarmor (projects, tools, etc.)

Support questions about Datarmor should be sent to assistance@ifremer.fr

#### **Connection: Pulse Secure**

Outside the Ifremer Network, PulseSecure is required. It can be downloaded here.

Install the right version depending on your OS:

- Windows 64: PulseSecure.x86.msi
- Mac Os X 64: PulseSecure.dmg
- Ubuntu 20.04: pulsesecure\_9.1.R12\_amd64.deb
- Ubuntu 18.04: pulse-9.1R8.x86\_64.deb

## **Connection: Pulse Secure**

| Add Connection                              |
|---------------------------------------------|
| Туре:                                       |
| Policy Secure (UAC) or Connect Secure (VPN) |
| Name:                                       |
| Datarmor                                    |
| Server URL:                                 |
| https://domicile.ifremer.fr/calcul          |
| Connect Add Cancel                          |

Now set-up a new connection as follows:

Connect to the Datarmor VPN using your **extranet** logins and leave it open until you have finished.

## Connection: Terminal (Linux / Mac Os X)

For Linux/Mac Os X users, open a Terminal and types:

ssh -X nbarrier@datarmor.ifremer.fr

replacing nbarrier by your intranet login. The -X option allows display (for use of text editors for instance). If the -X option does not work, use -Y.

For Mac Os X users, I recommend to install and use iTerm2 Terminal application, which is more user friendly than the default one.

## Connection: Putty or MobaXTerm (Windows)

For Windows Users, it is recommended to use Putty or MobaXTerm

| Reputty Configuration                                                                                                    | <u> 8 X</u>                                                                                                    |
|----------------------------------------------------------------------------------------------------|----------------------------------------------------------------------------------------------------|
| PuTTY Configuration      Category:      Session     Logging     Ferminal     Keyboard     Bell     Features     Window     Appearance     Behaviour     Translation     Selection     Colours     Connection | Basic options for your PuTTY session         Specify the destination you want to connect to         Host Name (or IP address)       Port         nbarrier@datarmor.ifremer.fr       22         Connection type:       Raw         Raw       Telnet         Rodatarmor       Serial         Load, save or delete a stored session         Saved Sessions         datarmor         Load |
| → Data<br>→ Proxy<br>→ Telnet<br>→ Rlogin<br>→ SSH<br>→ SSH<br>→ Serial<br>About Help                                                                                                    | Close window on exit:<br>Always Never Only on clean exit<br>Open Cancel                                                                                                    |

Figure 2: Putty connection window

## Connection: Putty (Windows)

To allow display, you need to enable X11 forwarding on the  $\tt Connection > SSH$  menu:

| 🕵 PuTTY Configuratio | n        |                                           |               |                      | ?           | $\times$ |
|----------------------|----------|-------------------------------------------|---------------|----------------------|-------------|----------|
| Category:            |          |                                           |               |                      |             |          |
| Features             | <b>^</b> | Options control                           | olling S      | SSH X11 for          | warding     |          |
| i Window<br>Mindow   |          | K11 forwarding                            |               |                      |             |          |
| Behaviour            |          | Enable X11 forward                        | ding          |                      |             |          |
| ···· Translation     |          | X display location                        |               | localhost:0          | .0          |          |
| Selection<br>Colours |          | Remote X11 authentic<br>MIT-Magic-Cookie· | ation p<br>-1 | orotocol<br>O XDM-Au | thorization | -1       |
| Connection           |          | X authority file for local                | l displa      | iv.                  |             |          |
| ···· Data            |          |                                           |               |                      | Brow        | se       |
| ···· Proxy           |          |                                           |               |                      |             |          |
| Telnet               |          |                                           |               |                      |             |          |
| Riogin               |          |                                           |               |                      |             |          |
| SSH Kara             |          |                                           |               |                      |             |          |
| Ciphor               |          |                                           |               |                      |             |          |
|                      |          |                                           |               |                      |             |          |
|                      |          |                                           |               |                      |             |          |
| ×11                  |          |                                           |               |                      |             |          |
| - Tunnels            |          |                                           |               |                      |             |          |
| Bugs                 |          |                                           |               |                      |             |          |
| More bugs            |          |                                           |               |                      |             |          |
| Serial               | ¥        |                                           |               |                      |             |          |
| About                | Help     |                                           |               | Open                 | Can         | cel      |

Figure 3: Putty configuration window

#### RSA keys (Linux / Mac Os X)

To connect on Datarmor without typing the password, you need to use an ED25519 key. First, check if one already exists on your local computer:

ls \$HOME/.ssh/id\_ed25519.pub

If no such file, generate a key using

ssh-keygen -t ed25519

and follows instructions. Then, send it to Datarmor (the intranet password is needed):

ssh-copy-id nbarrier@datarmor.ifremer.fr

Use your login instead of **nbarrier**. Now you should be able to connect to Datarmor without typing your password.

#### Navigating on Datarmor

Datarmor is a Unix computer. You need some Linux background.

- Change directory: cd my/new/directory
- Find current directory: pwd
- List directory content: 1s
- Go to parent directory: cd ...

- Create new folder: mkdir -p folder\_name
- Create an empty file: touch file.txt
- Copy a file: cp file.txt save\_file.txt
- Remove a file/folder: rm -r file.txt
- Rename/Move a file: mv file.text my/dest/renamed.txt

Visit linux-commands-cheat-sheet for a summary of essentials Linux commands.

#### Datarmor: important folders

Important folders are:

- \$HOME: main folder (50 Go, backed-up). For codes and important things
- \$DATAWORK: data folder (1 To, no back-up). For data.
- **\$SCRATCH**: temporary folder (10 To, files older than 10 days are automatically removed). For running computation.
- /dataref: folder containing some reference data (Copernicus data, atmospheric forcings, etc.)
- /home/datawork-marbec-pmod: Marbec DEN folder (limited access)

To recover deleted files from \$HOME, send an email to assistance@ ifremer.fr

## Modules (1/2)

To work with external tools, you need to load them into Datarmor's memory. This is done as follows:

module load R ## load one module
module load java NETCDF ## load 2 modules
module load vacumm/3.4.0-intel ## load a specific version

To list all the available modules:

module avail

## Modules (2/2)

To list the modules that are loaded:

module list

To unload a module:

module unload R

To unload all the modules at once:

module purge

#### Default settings (1/2)

By default, the rm command does not ask you whether you are sure or not. Might be error prone. We might want to correct it.

To change some default behaviours, you need to create/edit a Linux configuration file.

```
gedit ${HOME}/.cshrc &
```

The & character implies that you will keep access to your terminal. Else, the terminal will be back once the text editor is closed.

#### Default settings (2/2)

In the .cshrc file, you can overwrite existing commands and create new ones:

```
alias x 'exit'
alias rm 'rm -i -v'
alias cp 'cp -i -v'
alias mv 'mv -i -v'
```

You can also create environment variables (accessible via \$):

setenv R\_LIBS\_USER \$HOME/libs/R/lib

You can also load your favorite modules automatically by adding the module load command in your .cshrc file:

module load R

#### Running a calculation: warning!

When you connect on Datarmor, you end-up on the **login node**. It is used for navigation, small file manipulation, text edition, code compilation **but nothing more!** 

## Absolutely no computation or heavy file manipulation should be done from here!!!

Heavy stuff should be done on a compute node, which are accessible by submitting a PBS job using the qsub command.

#### Running a job: interactive mode.

To run an interactive job, type the following command line

qsub -I -l walltime=01:00:00 -l mem=50M

The -1 mem specifies the requested memory, -1 walltime specifies the requested calculation time.

Job is ended by typing **exit** on the terminal.

Running interactive jobs imply that you leave your connection open until the job is finished.

## Running a job: PBS script

To run a job in a non-interactive way, you need to create a .pbs file, which contains the instructions for running your job.

When done, run the calculation as follows:

```
qsub run_script.pbs
```

Job output files will be provided in a run\_script.pbs.oXXXX file, with XXXX the job ID.

Some examples are provided in Datarmor's /appli/services/exemples/ folder (see the R and pbs sub-folders).

#### Running a job: PBS script (sequential)

```
#!/bin/csh
#PBS -1 mem=100M
#PBS -1 walltime=01:00:00
### Load the modules that will be used to do the job
source /usr/share/Modules/3.2.10/init/csh
module load R
```

## go to the directory where the job has been launched

#### cd \$PBS\_0\_WORKDIR

## Run R

Rscript script.R >& output.log ## redirects outputs into log

#### Running a job: PBS script (parallel)

Parallel jobs are run in the same way, except that a queue (-q) parameter is added. It specifies the resources that you will use.

```
#!/bin/csh
#PBS -1 mem=100M
#PBS -q mpi_2
#PBS -1 walltime=01:00:00
cd $PBS_0_WORKDIR
source /usr/share/Modules/3.2.10/init/csh
module load NETCDF/4.3.3.1-mpt-intel2016
```

\$MPI\_LAUNCH program.exe >& out

In the above, 2 nodes, each containing 28 cores are requested, so 56 cores in total

#### Running a job: queues

The full description of Datarmor queues is provided here. Most important ones are:

- sequentiel: the default one (single core)
- omp: shared-memory queue (several nodes with access to the same memory).
- mpi\_N: distributed memory queue (several nodes with independent memories), with N ranging from 1 (28 cores) to 18 (504 cores)
- big: distributed memory with 1008 cores.
- ftp: queue used to upload/download data to/from remote FTP servers
- gpuq: GPU queue.

#### Running a job: good practice

A good practice is to copy everything you need (code + data) to **\$SCRATCH** and run your calculation from here:

```
#!/bin/csh
#PBS -1 mem=100M
#PBS -q mpi_2
#PBS -1 walltime=01:00:00
source /usr/share/Modules/3.2.10/init/csh
```

module load NETCDF/4.3.3.1-mpt-intel2016

cp -r \$HOME/code.exe \$SCRATCH
cp -r \$DATAWORK/data \$SCRATCH
cd \$SCRATCH
\$MPI\_LAUNCH code.exe >& out
cp -r output \$DATAWORK

#### Running a job: array

To repeat a job a certain number of times (if your model has stochasticity for instance), you can use job arrays:

#!/bin/csh
#PBS -1 mem=10M
#PBS -1 walltime=00:01:00

cd \$PBS\_0\_WORKDIR

mkdir -p output\_\${PBS\_ARRAY\_INDEX}
touch output\_\${PBS\_ARRAY\_INDEX}/toto.txt

To run the job:

qsub -J 0-10 seq.array

It will run the job 11 times, with PBS\_ARRAY\_INDEX ranging from 0 to 10.

#### Running a job: chained jobs (Advanced users)

To run a job in a chained mode (i.e.job2 depends on job1), first run a job using the -h option (freeze the job):

```
qsub -h -N Job1 script1.pbs
```

Now, run a second job depending on the result of the first job:

qsub -N Job2 -W depend=afterany:'qselect -N Job1 -u \$USER' script2.pbs

Finally, release the first job:

qrls 'qselect -N Job1 -u \$USER'

Note: replace afterany by afterok (no error) or afternotok (error)

## Running a job: follow-up

To follow the status of your job:

qstat -u nbarrier

| Status       | Description                              |
|--------------|------------------------------------------|
| С            | Job is completed after having run        |
| $\mathbf{E}$ | Job is exiting after having run          |
| н            | Job is held                              |
| $\mathbf{Q}$ | Job is queued, eligible to run or routed |
| $\mathbf{R}$ | Job is running                           |

#### Table 1: Job status provided by qstat

#### Running a job: follow-up

To suppress a job:

qdel 9255575.datarmor0 ## replace by the ID of the job to kill

At the end of the job, check the email you receive and look for the following lines:

resources\_used.mem=12336kb
resources\_used.walltime=00:00:24

If you requested more memory/walltime than you used, adapt your needs for the next time (cf. here for more details)

## Exchange between Datarmor and local computer

Data exchange between local computer and Datarmor should not be done on the compute node, especially so for heavy files (**no use of scp**).

To exchange data, use the datacopy.ifremer.fr server, to which you can connect using FTP. Your intranet logins are required.

**Note:** you need to be on the Ifremer network. If not, the VPN should be on.

Is is advised to use FileZilla to do that

## Exchange between Datarmor and local computer

| nbarrier@datacopyifremer.fr - FileZilla 🖉 🕲 🧔                                                                                                    |                                                                                                    |  |  |  |
|----------------------------------------------------------------------------------------------------|----------------------------------------------------------------------------------------------------|--|--|--|
|                                                                                                    |                                                                                                    |  |  |  |
| Host: datacopy.ifremer Username: nbarrier Password: Port: Quickconnect •                                                                                                    |                                                                                                    |  |  |  |
| Status: Resolving address of datacopy ifferent.ff Status: Connection statAbilished, walking for walkcome message Status: Inserver is even, it does not support FT over TLs. Status: Inserver is even, it does not support FT over TLs. Status: Retrieving directory listing Status: Retrieving directory listing Status: Retr |                                                                                                    |  |  |  |
| Local site: /home/barrier/                                                                                                    | Remote site: //home1/datawork/nbarrier                                                                                                    |  |  |  |
| ▼         /           ▶ in         ▶           ▶ boot         ⊂drom           ▶ dev         ▶           ▶ dev         ▶           ▶ dev         ▶           ▶ administrateur         ▼           ▶ administrateur         ▼           ▶ administrateur         ▼           ▶ administrateur         ▼           ▶ administrateur         ▼           ▶ administrateur         ▼           ▶ administrateur         ▼           ▶ administrateur         ▼           ▶ administrateur         ▼           ▶ administrateur         ▼           ▶ administrateur         ▼           ▶ administrateur         ▼           ▶ adobe         >           ▶ anaconda         ↓           ▶ astropy         ■                                                                                                    | Profiles     Profiles     Profiles     Profiles     Profiles     Profiles     Profiles     Profiles     Profile     Profile     Profi      |  |  |  |
| Filename A Filesize Filetype Last modified                                                                                                    | Filename A Filesize Filetype Last modified Permis                                                                                                    |  |  |  |
| ■                                                                                                    |                                                                                                    |  |  |  |
| ParaProf Directory 04/03/2021 09:                                                                                                    | PAR-MOK Directory 09/11/2020 drwxr-x                                                                                                    |  |  |  |
| SUM0_1.3.5 Directory 11/06/2021 17:                                                                                                    | apecosm Directory 1//11/2021 drwxr-x                                                                                                    |  |  |  |
| adobe Directory 12/07/2017 13:                                                                                                    | Directory 04/11/2021 drwxr-x                                                                                                    |  |  |  |
| anacona Directory 28/01/202110                                                                                                    | a dos directory 16/10/2017 directory 2001/2022 directory 2001/2022 |  |  |  |
| astropy Directory 23/11/2020/06                                                                                                    | test-alib Directory 14/01/2021 draxt-s                                                                                                    |  |  |  |
| binearsc., Directory 19/05/2020 3                                                                                                    | README.txt 164 B txt-file 16/10/2019 -rw-r                                                                                                    |  |  |  |
| .cache Directory 31/01/2022 15                                                                                                    |                                                                                                    |  |  |  |
| .cinnamon Directory 14/05/2020 13:                                                                                                    |                                                                                                    |  |  |  |
| 46 files and 97 directories. Total size: 522.2 KB                                                                                                    | 1 file and 6 directories. Total size: 164 B                                                                                                    |  |  |  |
| Server/Local file Directio Remote file Siz                                                                                                    | Priority Status                                                                                                    |  |  |  |
| Queued files Failed transfers Successful transfers                                                                                                    |                                                                                                    |  |  |  |

Figure 4: Filezilla windows

## Exchange between Datarmor and remote server

To recover data from a remote FTP server, submit a job on the ftp queue. An exemple is provided below (inspired from /appli/services/exemples/pbs/ftp.pbs)

#!/bin/csh
#PBS -q ftp
#PBS -l walltime=02:15:00

cd \$DATAWORK

time rsync -av login@server:/source/folder /destination/folder/ >& output

This will need some adaptation depending on the remote server.

#### Conda

Sometimes, you might need external tools that are not available on modules. One way to use these tools is to create your own Conda environments, which is possible on Datarmor (cf. Conda sur Datarmor).

First, edit your .cshrc file (using gedit \$HOME/.cshrc &) and add:

source /appli/anaconda/latest/etc/profile.d/conda.csh

Then, close and reopen the datarmor connection and type

which conda

to see if conda commands are accessible.

#### **Conda: settings**

Now, create a .condarc using gedit \$HOME/.condarc & and write:

envs\_dirs:

- /my/env/folder
- /home1/datahome/nbarrier/softwares/anaconda3-envs
- /appli/conda-env
- /appli/conda-env/2.7
- /appli/conda-env/3.6

channels:

- conda-forge
- defaults

Replace the first line by a folder of your choice. It will contain your own environments.

#### Conda: using existing environments

To list the environments:

conda env list

To activate an environment:

conda activate pyngl

To deactivate an environment:

conda deactivate pyngl

## **Conda: creating environments**

To create a new environment:

```
conda create --name new-env
```

To install packages in the activated environment:

conda install package\_name

For a R environment:

conda create --name r-env

conda activate r-env

conda install r r-base

To remove an environment:

conda env remove --name r-env

## Conda: running jobs

Conda can be used to run PBS jobs as follows:

```
#!/bin/csh
#PBS -1 mem=4g
#PBS -1 walltime=00:10:00
```

## for CSH

source /appli/anaconda/latest/etc/profile.d/conda.csh

## for BASH
#. /appli/anaconda/latest/etc/profile.d/conda.csh

conda activate myconda

python toto.py >& output

## Jupyterhub

In order to process data in a fancy way, you can use Jupyter. To do so, connect on https://datarmor-jupyterhub.ifremer.fr/ with your Intranet login.

| Sign in   |     |  |
|-----------|-----|--|
| Username: |     |  |
| nbarrier  |     |  |
| Password: |     |  |
| •••••     | ••• |  |
| Sign in   |     |  |

Figure 5: Jupyter connection window

Note: you also need to be on Ifremer Network or with the Datarmor VPN activated

## Jupyterhub

Now, select the resources that you want (core + memory)

## Server Options

| Select a job profile:                                         |   |
|---------------------------------------------------------------|---|
| Datarmor - Notebook - 1 core, 2GB RAM, 2 hours                | ~ |
| (Optional) Name of a conda env to spawn custom Jupyter server | ] |
| Start                                                         |   |
|                                                               |   |

Figure 6: Jupyter resource selection window

#### Warning: do not specify an optional environment

## Jupyterhub

When the server is on, click on the New button and choose the Conda environment of your choice.

| <u>File E</u> dit <u>V</u> iew Hi <u>s</u> tory <u>B</u> ookmarks <u>T</u> ools <u>H</u> elp                                     |                                                | - a ×       |
|----------------------------------------------------------------------------------------------------|------------------------------------------------|-------------|
| 🔿 Home Page - Select or cre × 🛛 🧧 test_fvcom - Jupyter Not × 📉 🦉 France Inter - Info, Cultur × 💭 Home Page - Select or cre × 🕇 + |                                                |             |
| ← → C O A ≈ https://datarmor-jupyterhub.ifremer.fr/user/nbarrier/tree?                                                           |                                                | ☆ ♡ 👱 🎍 🔳 ≡ |
| 🕣 Import bookmarks 💊 Cetting Started 🗧 Papier Orca1 - Google 🔵 new-97 🔵 Jupyter Datarmor 🗋 GitHub                                |                                                |             |
| 🖰 jupyter <mark>hub</mark>                                                                                                    | Logout Control Panel                           |             |
|                                                                                                    |                                                | 1           |
| Files Running Clusters Conda                                                                                                    |                                                |             |
| Select items to perform actions on them.                                                                                         | Upload New 🗸 🛛                                 |             |
|                                                                                                    | Notebook:<br>DIMAnd with Julie 1 6 1           |             |
| pecosm                                                                                                    | Julia 0.6.4                                    |             |
|                                                                                                    | Python [conda env:2020.11]                     |             |
|                                                                                                    | Python [conda env:DTU_CPT]                     |             |
|                                                                                                    | Python [conda env:R-cuttlefish]                |             |
|                                                                                                    | Python [conda env:R-jupyter]                   |             |
| 🗅 🗁 ichthyop                                                                                                    | Python [conda env:allohaEnv]                   |             |
|                                                                                                    | Python [conda env:hackathon]                   |             |
|                                                                                                    | Python [conda env:intake]                      |             |
|                                                                                                    | Python [conda env:jupyterhub-ai]               |             |
|                                                                                                    | Python [conda env:jupyterhub-py2.7]            |             |
| C osmose                                                                                                    | Python [conda env:jupyterhub-py3.6]            |             |
| 🗆 🗁 profilers                                                                                                    | Python [conda env:jupyterhub-pytorch-20211022] |             |
|                                                                                                    | Python [conda env:jupyternub-pytorch]          |             |
|                                                                                                    | Python (conda env:)upytemub-rj                 |             |
|                                                                                                    | Python [conda envijupyterhub-tensorflow]       |             |
| □ □ softwares                                                                                                    | Python [conda env:jupyterhub-val]              |             |
|                                                                                                    | Python (conda env:jupyterhub)                  |             |
| □ □ xios-2.5                                                                                                    | Python [conda env:lopsformationdata]           | I           |
| C bug_viginie.txt                                                                                                    | Python [conda env:nbarrier] MB                 |             |
|                                                                                                    | Python [conda env:nexuscli-3] 4 B              |             |
|                                                                                                    | Python [conda env:obidam-3.6]                  |             |
|                                                                                                    | Python [conda env:obidam-test]                 |             |
| L dkrz                                                                                                    | Python [conda env:obidam] kB                   |             |
| C dirzpub                                                                                                    | Python [conda env:octave] 0 B                  |             |
| C download_chidata.sh                                                                                                    | Python [conda env:osmose] S B                  |             |
| ex mpi snow.pbs                                                                                                    | Python [conda env:pangeo]                      |             |
|                                                                                                    | Python [conda env:spark]                       |             |
|                                                                                                    | Python [conda env:vacumm]                      |             |

Figure 7: Jupyter notebook window

## Jupyterhub: personal Conda environments

To use Jupyter with your own R, Python or Matlab environments, you will need to install the following additional libraries to your Conda environments:

```
conda install r-irkernel ## for R
conda install ipykernel ## for Python
conda install matlab_kernel ## for matlab
```

To use Jupyter with Julia, run Julia (installed with conda) from your environment and type:

using Pkg Pkg.add("IJulia")

#### Jupyterhub: manual installation of kernel

If all your R libraries have been installed with a R version provided by Datarmor, you must manually install the R Kernel. To do so:

- Activate the JupyterHub environment of Datarmor: conda activate jupyterhub
- Load the R module of your choice, for instance module load R/3.6.3-intel-cc-17.0.2.1
- Open an R console by typing R. Then type:

```
install.packages('IRkernel')
IRkernel::installspec(name = 'my-r', displayname = 'My R')
```

- Leave the R console (quit()). You should have a new folder in \$HOME/.local/share/jupyter/kernels/my-r.
- Type echo \$LD\_LIBRARY\_PATHS and copy the output that is prompted in the Terminal.
- In the my-r folder, edit the kernel.json file and edit it by adding a env variable that contains the output of the LD\_LIBRARY\_PATH. It should look like this

```
{
    "argv": ["/appli/R/3.6.3-intel-cc-17.0.2.174/lib64/R/bin/R", "--slave",
    "display_name": "R/3.6.3-intel-cc-17.0.2.174",
    "language": "R",
    "env": {"LD_LIBRARY_PATH": "..."}
}
```

• Restart your JupyterHub server. You should see your environment.

#### Datarmor acknowledgements

To acknowledge Datarmor on your publications, add the following lines to your paper:

The authors acknowledge the Pôle de Calcul et de Données Marines (PCDM, http://www.ifremer.fr/pcdm) for providing DATARMOR storage, data access, computational resources, visualization and support services.